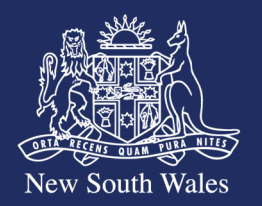

## Personal Injury Commission

# Pathway Portal - How to Guide

## How to lodge a Late Reply

#### Overview

If a reply is being lodged with the Commission after the due date, you are required to provide reasons for late filing and submissions addressing why the reply should be accepted into proceedings.

Lodging a Reply when you have received a Reply Request

- 1. To respond to the reply request, complete the following:
  - Click the blue 'Matter/Application Number' link and review the Matter Details, including the parties, application form and supporting documents.
  - When ready, click 'Complete Reply' to reply from either the Matter Summary page or the Matter Details page.

| From Matter Summary:              |                             |               |              |                |                |                |  |  |  |  |
|-----------------------------------|-----------------------------|---------------|--------------|----------------|----------------|----------------|--|--|--|--|
| My Reply Reque<br>Test Lawyer 💵 🕇 | sts 🗊 🔻                     |               |              |                |                | 2 Refresh      |  |  |  |  |
| Matter/Application Number         | Application Type            | Applicant     | Respondent   | Date Requested | Date Reply Due |                |  |  |  |  |
| M5/25-01-1                        | Form M01-Medical assessment | Test Claimant | Test_Insurer | 3/04/2025      | 24/04/2025     | Complete Reply |  |  |  |  |
| From Matter Det                   | ails:                       |               |              |                |                |                |  |  |  |  |
| Matter/Application Number         | Application Type            | Applicant     | Respondent   | Date Requested | Date Reply Due |                |  |  |  |  |
| M5/25-01-1                        | Form M01-Medical assessment | Test Claimant | Test_Insurer | 3/04/2025      | 24/04/2025     | Complete Reply |  |  |  |  |

Lodging a Reply from the New Application/Form menu in Pathway Portal

1b. Click the New Application/Form button from the top menu and select the relevant response form (E.g. Form 2A – Reply to an Application to Resolve a Dispute)
Note that this is only applicable for Workers Compensation matters.

| New South Wales | 5 Personal Injury<br>Commission | Path      | way Por            | tal                                                        |
|-----------------|---------------------------------|-----------|--------------------|------------------------------------------------------------|
| <b>^</b>        | New Application                 | on/Form - | Files              | Hiary                                                      |
|                 | Motor Accidents                 | •         |                    |                                                            |
| B               | Worker Compensation             | on 🔸      | Form 1-Applicat    | tion for an Expedited Assessment                           |
|                 |                                 |           | Form 1A - Applica  | ation to Revoke an Interim Payment Direction               |
|                 |                                 |           | Form 2 - Applica   | ition to Resolve a Dispute                                 |
|                 |                                 |           | Form 2D - Applic   | cation in Respect of Death of Worker                       |
|                 |                                 |           | Form 5A - Applic   | cation to Register a Commutation Agreement                 |
|                 |                                 |           | Form 6 - Applica   | tion to Resolve a Workplace Injury Management Dispute      |
|                 |                                 |           | Form 7 - Applica   | tion for Assessment by a Medical Assessor                  |
|                 |                                 |           | Form 9 - Applica   | tion to Appeal Against the Decision of Member              |
|                 |                                 |           | Form 10 - Applica  | ation to Appeal Against the Decision of a Medical Assessor |
|                 |                                 |           | Form 11 - Directio | on for Access to Information and Premises                  |
|                 |                                 |           | Form 11B - Applic  | cation to Cure a Defective Pre-Filing Statement            |
|                 |                                 |           | Form 11C - Applic  | cation for Mediation of a Work Injury Damages Claim        |
|                 |                                 |           | Form 11E - Applic  | cation to Strike Out a Pre-Filing Statement                |
|                 |                                 |           | Form 15 - Applica  | ation for the Assessment of Costs                          |
|                 |                                 |           | Form 15A - Appli   | ication for the Assessment of Costs                        |
|                 |                                 |           | Form 15B - Appli   | ication for the Assessment of Costs                        |
|                 |                                 |           | Form 20 - Miscel   | llaneous Application                                       |
|                 |                                 |           | Legal Represent    | tation Change                                              |
|                 |                                 |           | Form 1B - Reply t  | to Application for Expedited Assessment                    |
|                 |                                 |           | Form 2A - Reply    | to an Application to Resolve a Dispute                     |
|                 |                                 |           | Form 7A - Respo    | onse to application for medical assessment                 |

- 2. Populate the required details within the form
- 3. In the **Reply Details** section, the **Reply Due Date** will be automatically populated based on the Due Date provided in the Reply Request

**Note.** If the **Reply Due Date is blank, it is because there is no Reply Request**, and you will need to populate the Reply Due Date if you know it (e.g. from proceedings timetable or directions), otherwise just leave it blank.

#### Form 2A - Reply to an Application to Resolve a Dispute

| pplication Details                                           |   |
|--------------------------------------------------------------|---|
| Matter Number*                                               |   |
| W123/25                                                      |   |
| Applicant*                                                   |   |
| Test Applicant                                               |   |
| Filed by Name*                                               |   |
| Test Filed By                                                |   |
| Filed by Party*                                              |   |
| Employer's Representative                                    | ~ |
| Date Application Registered*                                 |   |
| 30/04/2025                                                   |   |
|                                                              |   |
| eply Details                                                 |   |
| Reply Due Date                                               |   |
| 15/05/2025                                                   |   |
| Is this reply being filed outside the prescribed timeframe?* |   |
| ○ Yes ● No                                                   |   |
|                                                              |   |

| 4. If the Reply Due Date is in the future, 'Is this reply being filed outside the         |                                                                                                    |  |  |  |
|-------------------------------------------------------------------------------------------|----------------------------------------------------------------------------------------------------|--|--|--|
| prescribed timeframe' will default to No                                                  | Reply Details                                                                                                    |  |  |  |
|                                                                                           | Reply Due Date      15/05/2025     Is this reply being filed outside the prescribed timeframe?*     O Yes               |  |  |  |
| 5. If the Reply Due Date in in the past, 'Is this reply being filed outside the           |                                                                                                    |  |  |  |
| prescribed timeframe' will default to Yes, and                                            | Reply Details                                                                                                    |  |  |  |
| 6. You must <b>Provide reasons for late filing and submissions addressing why the</b>     | Reply Due Date      1/05/2025   Imiliar     Is this reply being filed outside the prescribed timeframe?     Is Yes   No |  |  |  |
| reply should be accepted in the filed provided                                            |                                                                                                    |  |  |  |
|                                                                                           | Provide reasons for late filing and submissions addressing why the reply should be accepted*                            |  |  |  |
| Note. If this reply is lodged after 5pm, it will be deemed as received by the Commission  |                                                                                                    |  |  |  |
| on the next working day in accordance with rule 26(1)(b) of the PIC Rules. If lodging     |                                                                                                    |  |  |  |
| after 5pm on the reply due date, you should indicate below that this reply is being filed |                                                                                                    |  |  |  |
| outside the prescribed timeframe and provide reasons for late filing or otherwise the     |                                                                                                    |  |  |  |

reply may be rejected.